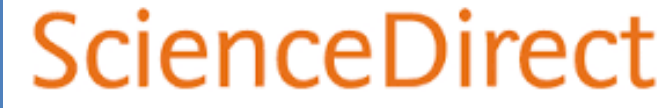

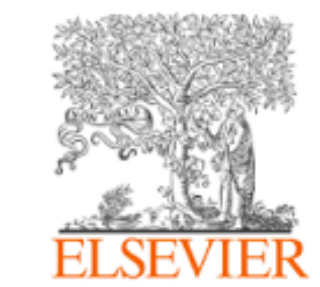

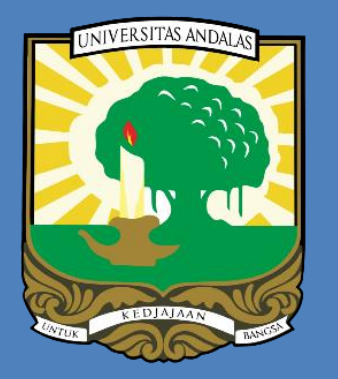

0

## PANDUAN REGISTRASI REMOTE ACCESS & MENGAKSES JURNAL DAN EBOOK

### **UNIVERSITAS ANDALAS**

# TAHUN 2022 UNAND KEMBALI MELANGGANSCIENCE DIRECT

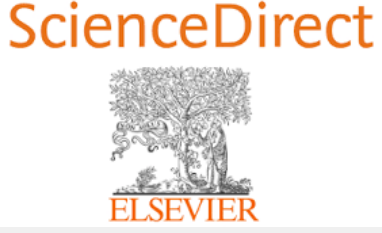

### **KONTEN YANG DILANGGAN**

### ejournal

 Ribuan artikel jurnal terbaru yang diterbitkan oleh science direct.

### ebook

- Jumlah ebook sebanyak 1.412 judul, terbitan th 2021
- Daftar judul bisa dilihat pada link:

http://repo.unand.ac.id/47156/

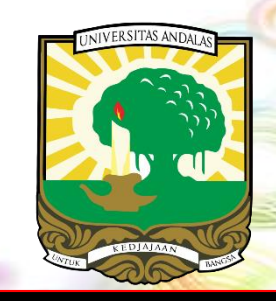

### Subject area konten Science Direct yang dilanggan

### Explore scientific, technical, and medical research on ScienceDirect

| Physical Sciences and Engineering | Life Sciences                                                     | Social Sciences and Humanities      |  |  |  |  |
|-----------------------------------|-------------------------------------------------------------------|-------------------------------------|--|--|--|--|
| Chemical Engineering              | Agricultural and Biological Sciences                              | Arts and Humanities                 |  |  |  |  |
| Chemistry                         | Biochemistry, Genetics and Molecular Biology                      | Business, Management and Accounting |  |  |  |  |
| Computer Science                  | Environmental Science                                             | Decision Sciences                   |  |  |  |  |
| Earth and Planetary Sciences      | Immunology and Microbiology                                       | Economics, Econometrics and Finance |  |  |  |  |
| Energy                            | Neuroscience                                                      | Psychology                          |  |  |  |  |
| Engineering                       | Health Sciences                                                   | Social Sciences                     |  |  |  |  |
| Materials Science                 | Medicine and Dentistry                                            |                                     |  |  |  |  |
| Mathematics                       | Jursing and Health Professions                                    |                                     |  |  |  |  |
| Physics and Astronomy             | and Astronomy Pharmacology, Toxicology and Pharmaceutical Science |                                     |  |  |  |  |
|                                   | Veterinary Science and Veterinary Medicine                        |                                     |  |  |  |  |

### LAMAN WEBSITE SCIENCE DIRECT

#### https://www.sciencedirect.com/ A https://www.sciencedirect.com 公 $\odot$ Brought to you by: 盒 Andi Saputra ScienceDirect Journals & Books (?) Universitas Andalas Search for peer-reviewed journal articles and book chapters (including open access content) Author name Journal/book title Volume Q Keywords Page Issue Advanced search

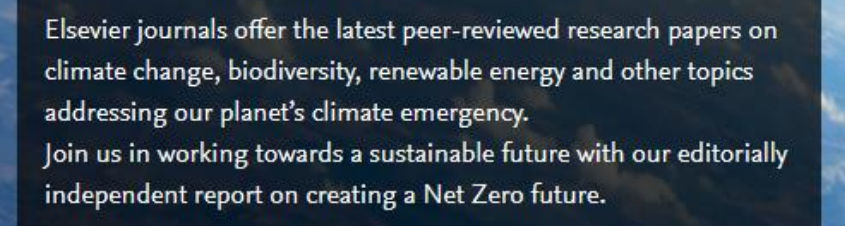

Get the Net Zero report

### **METODE AKSES SCIENCE DIRECT**

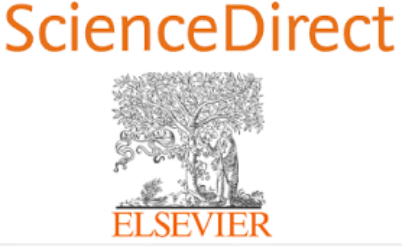

#### 1. Melalui IP Address Univ Andalas

(Untuk mengakses konten dari lingkungan kampus Unand)

- Menggunakan jaringan internet yang ada di lingkungan Unand
- Seluruh artikel jurnal & ebook yang dilanggan bisa diakses dan diunduh secara gratis.

#### 2. Menggunakan Remote Access

(Untuk mengakses konten dari luar kampus Unand)

- Pengguna harus memiliki email dengan domain @unand.ac.id
- Registrasi akun menggunakan email
   Unand yang dimiliki.
- Aktifkan model remote access

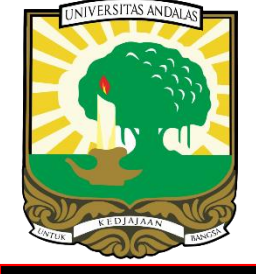

### **A. MENGGUNAKAN IP ADRESS (JARINGAN INTERNET UNAND)**

| 3                                                                                           | O A https://www.scie | ncedirect.com |                  |          |         |        | ☆               | ${\times}$ | • ± | lii\ 📄 🖪                              | 1 |  |
|---------------------------------------------------------------------------------------------|----------------------|---------------|------------------|----------|---------|--------|-----------------|------------|-----|---------------------------------------|---|--|
| ScienceDire                                                                                 | ct                   |               |                  | Journals | & Books | ? 🟛    | Register        | Sign in    | BU  | rought to you by<br>niversitas Andala |   |  |
| Search for peer-reviewed journal articles and book chapters (including open access content) |                      |               |                  |          |         |        |                 |            |     |                                       |   |  |
| Keywords                                                                                    | Author n             | ame Jo        | urnal/book title | Volume   | Issue   | Page O | Advanced search |            |     |                                       |   |  |

- Pengguna tidak perlu registrasi & sign in
- Cukup diakses dari jaringan internet yang ada di kampus unand (jar ingan wifi atau kabel LAN)
- Lakukan pencarian di laman: http://sciencedirect.com
- Semua jurnal & ebook yang dilanggan (subscribed) Unand bisa diak ses/diunduh

Get the Net Zero report

Elsevier journals offer the latest peer-reviewed research papers on

Join us in working towards a sustainable future with our editorially

climate change, biodiversity, renewable energy and other topics

addressing our planet's climate emergency.

independent report on creating a Net Zero future.

### **B. MENGGUNAKAN REMOTE ACCESS**

- 1. Memudahkan pengguna untuk mengakses konten science direct yang dilanggan (subscribed) darimana saja & kapan saja
- 2. Login menggunakan email dengan domain unand (@unand.ac.id) dengan terlebih dahulu melakukan registrasi & mengkatifkan re mote access

| ScienceDirect                                                                                                    |                                           |                       |                                                                                                    | Ja                                                                                                    | ournals & Bo                                                                  | ooks                                                            | ⑦ (R                                              | egister                                | ign in             |
|----------------------------------------------------------------------------------------------------|-------------------------------------------|-----------------------|----------------------------------------------------------------------------------------------------|----------------------------------------------------------------------------------------------------|-------------------------------------------------------------------------------|-----------------------------------------------------------------|---------------------------------------------------|----------------------------------------|--------------------|
| Search for peer-                                                                                                    | -reviewed journal artic                   | les and book chapte   | rs (including or                                                                                                    | en access conte                                                                                               | ent)<br>Page Q                                                                | Advanced search                                                 |                                                   | *                                      |                    |
| Elsevier journals offer the latest peer-reviewed research papers on<br>climate change, biodiversity, renewable energy and other topics<br>addressing our planet's climate emergency. |                                           |                       | <ul> <li>Tahapan m</li> <li>1. Buka lam</li> <li>2. Buat akur</li> <li>@unand.</li> <li>3. Mengakti</li> <li>4. Sign in m</li> </ul> | I <b>engaktifka</b><br>an: http://scie<br>n ScienceDirec<br>ac.id) yang dii<br>ifkan remote a<br>enggunakan e | encedirect<br>encedirect<br>ct dengan<br>miliki, (cor<br>akses<br>email & pas | te Access<br>com<br>meregistras<br>ntoh: andisa<br>ssword setia | i email de<br><mark>putra.ad</mark><br>ap kali me | engan doma<br>m@unand.a<br>engakses SD | n unand (<br>c.id) |
| independent report or                                                                                                    | n creating a Net Zero future<br>Get the N | e.<br>Net Zero report | 12. 10                                                                                                    |                                                                                                    |                                                                               |                                                                 |                                                   |                                        |                    |

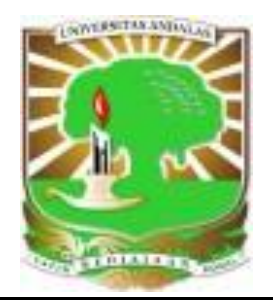

## mail.unand.ac.id

Seluruh **mahasiswa unand** sudah dibuatkan email dengan domain **@student.unand.ac.id** pada awal masuk kuliah Email dikirimkan ke fakultas masing-masing.

- 1. Format email mahasiswa: NoBP\_namadepan@student.unand.ac.id Contoh: 1910112002\_susana@student.unand.ac.id
- 2. Cara membuka email

Buka laman: https://outlook.office.com/mail/

#### Microsoft

Sign in to continue to Outlook

1930112002\_juliana@student.unand.ac.id

No account? Create one!

Can't access your account?

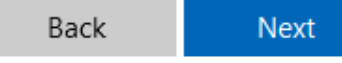

#### 올 Universitas Andalas

← 1930112002\_juliana@student.unand.ac.id

#### Enter password

Password

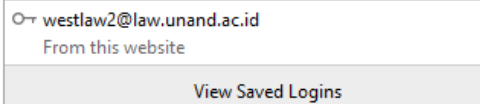

Untuk informasi lebih lanjut, silahkan menghubungi LPTIK Universitas Andalas.

#### LAYANAN ADUAN EMAIL UNAND

- Pembuatan akun baru
- Reset password
- DII.

Isi formulir melalui link berikut: http://unand.net/mailunand

> Bagi yang masih terkendala dengan email unand bisa mengadukan masalahnya melalui layanan aduan

### **1. REGISTRASI REMOTE ACCESS**

Sebelum mengaktifkan remote access lakukan Registrasi akun Science Direct terlebih dahulu

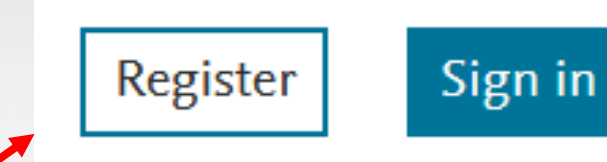

 $\bigtriangledown$ 

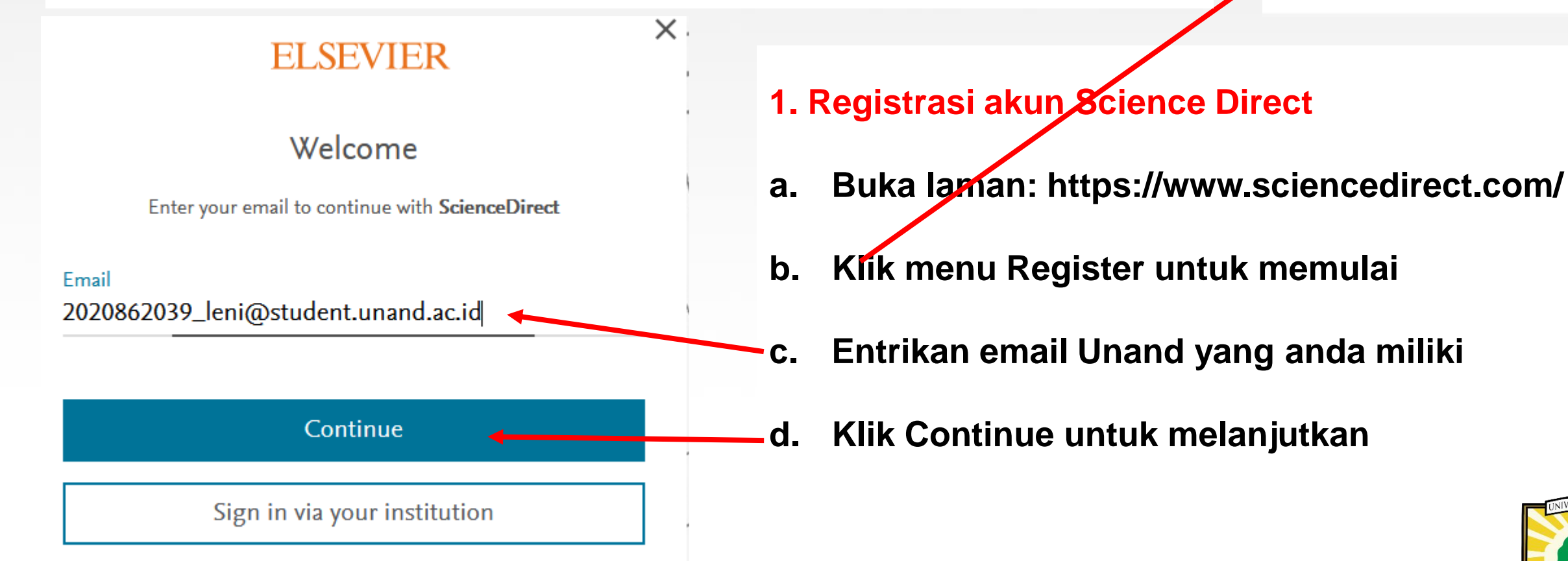

#### Register

Create password to register

Email 2020862039\_leni@student.unand.ac.id

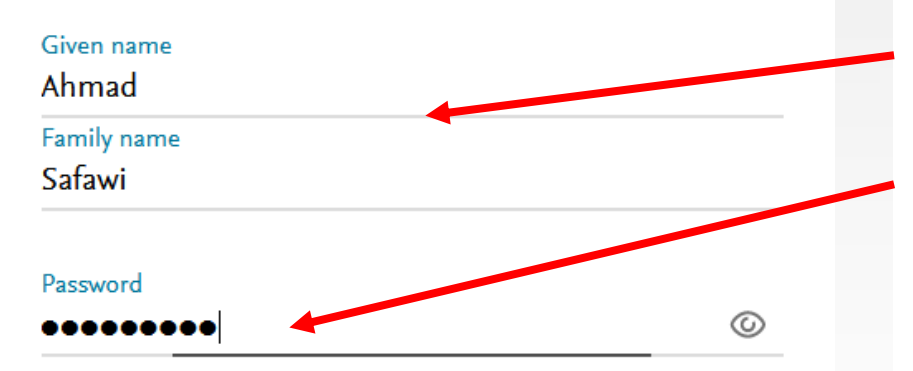

Choose a unique password with minimum 8 characters. Include at least 1 number, a mix of lowercase and uppercase letters and 1 symbol to make your password strong.

#### FAIR

Stay signed in (not recommended for shared devices)

Elsevier may send you marketing communications about relevant products and events. You can unsubscribe at any time via your Elsevier account.

By continuing you agree with our Terms and conditions and Privacy policy.

Register

- d. Lengkapi data (entrikan nama singkat & nama keluarga
- e. Entrikan password yang akan digunakan (kombinasi huruf
  - , angka, huruf besar & symbol)
- f. Klik Register untuk mengakhiri
- g. Continue untuk menyelesaikan proses registrasi

#### Welcome

You now have an Elsevier account.

Continue

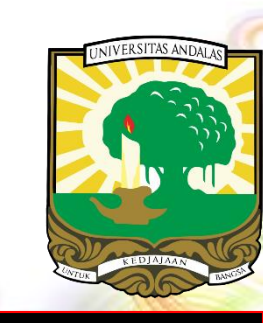

I already have an account

### 2. MENGAKTIFKAN REMOTE AKSES

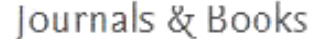

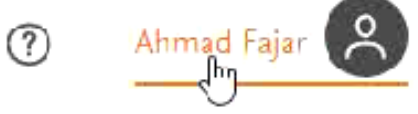

X

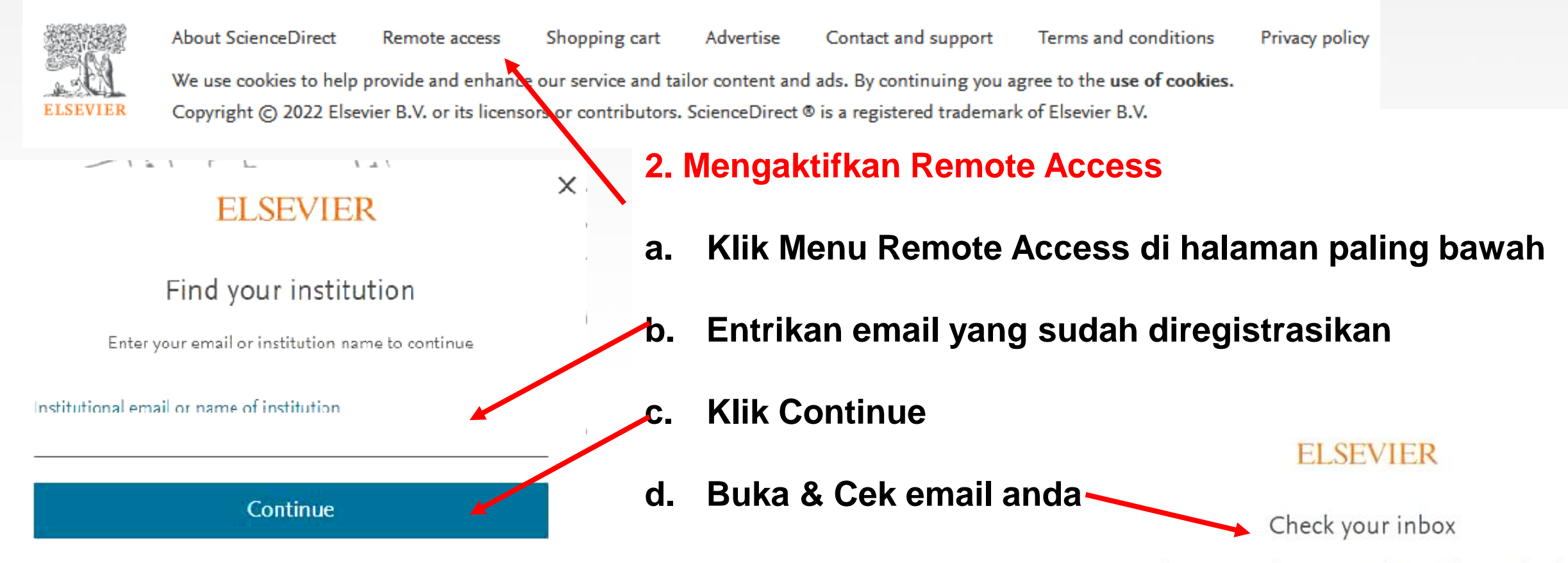

We've sent an email to 2020862039\_leni@student.unand.ac.id to confirm that you're from Andalas University.

#### andisptra@gmail.com Perpustakaan Universitas Andalas

Didn't receive it? Check your spam folder or try again.

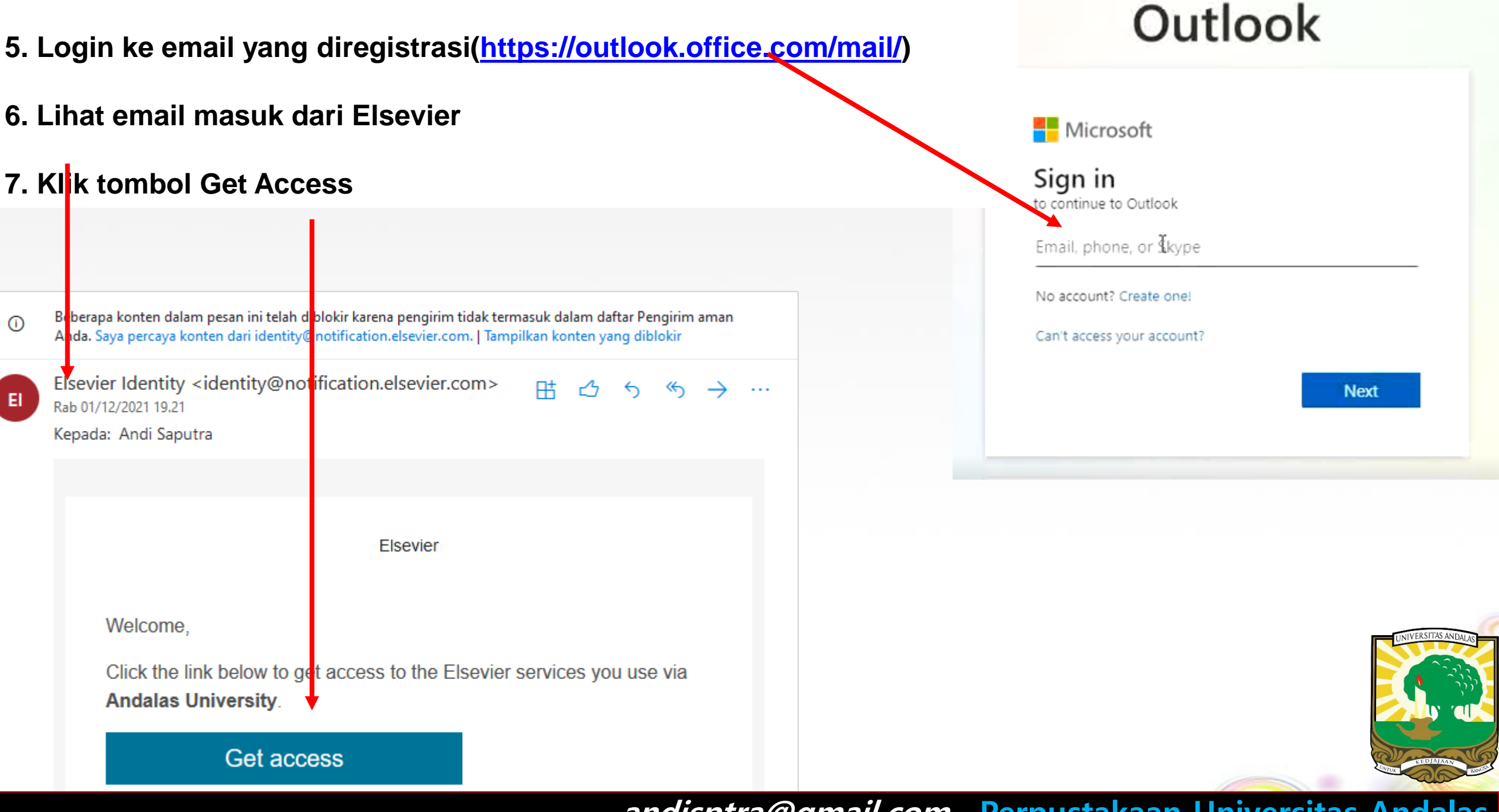

### **3. REMOTE ACCESS SUDAH AKTIF**

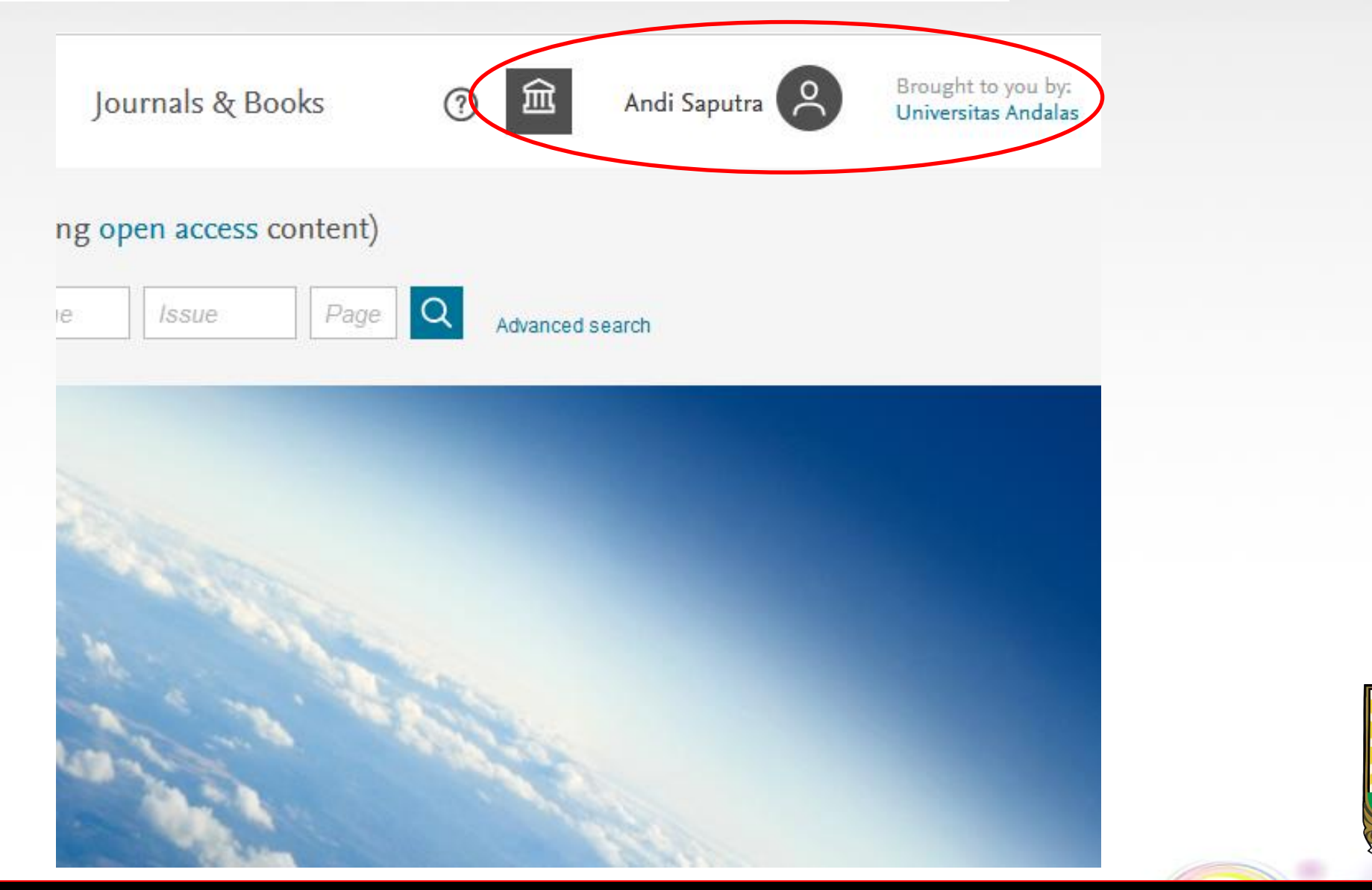

## PENCARIAN ARTIKEL JURNAL SCIENCE DIRECT

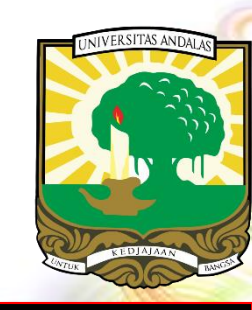

### **PANDUAN PENCARIAN ARTIKEL SCIENCE DIRECT**

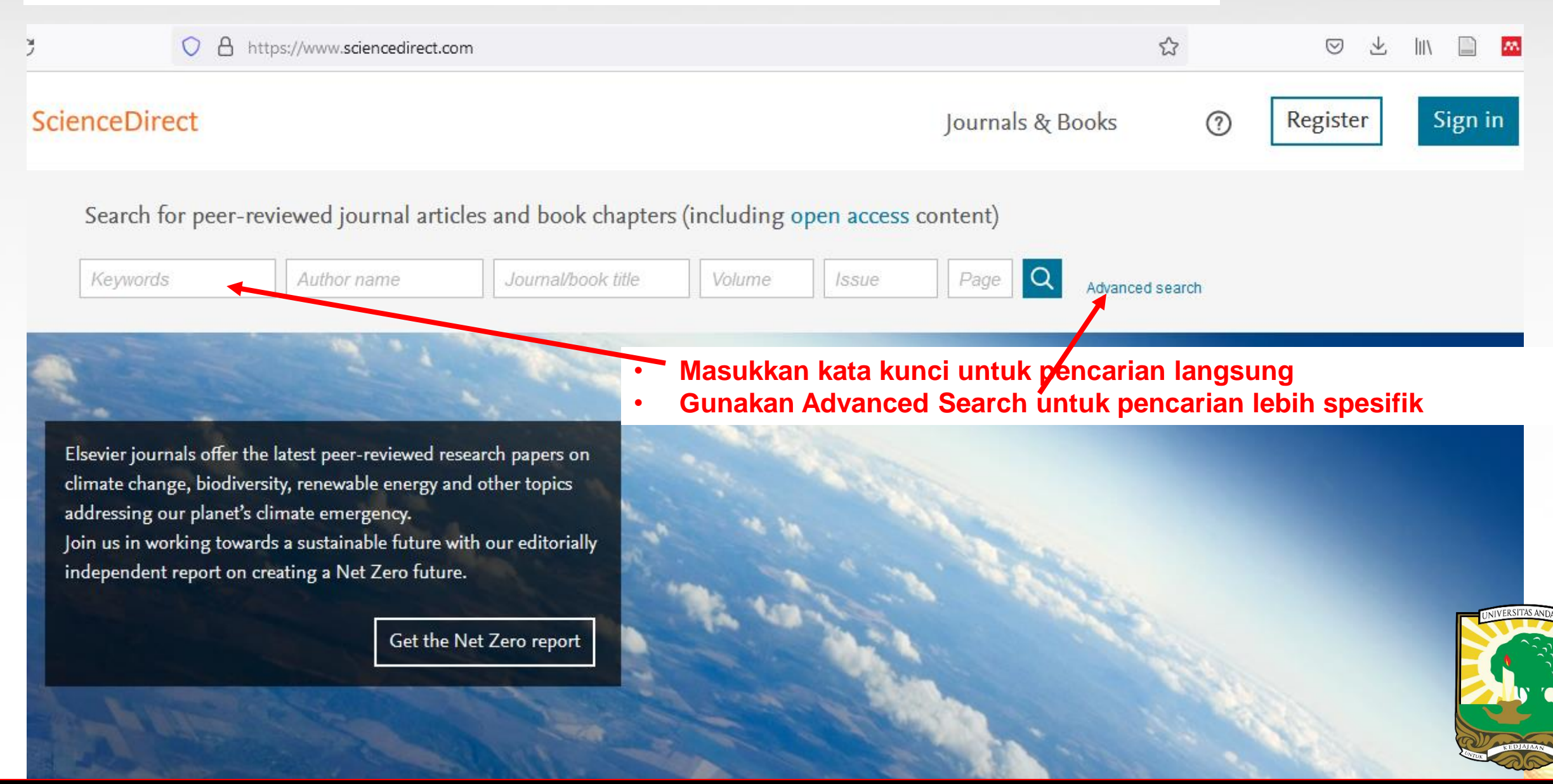

### **Advanced Search**

### Pencarian lebih spesifik berdasarkan :

![](_page_15_Figure_2.jpeg)

### 1. Hasil Pencarian dengan kata kunci supply chain man.

![](_page_16_Picture_1.jpeg)

![](_page_17_Figure_0.jpeg)

### **Mendownload Artikel**

![](_page_18_Figure_1.jpeg)

## **THANK YOU**

ALLPPT.com \_ Free PowerPoint Templates, Diagrams and Charts